## Näin osallistut TEAMS-kokoukseen nettiselaimella

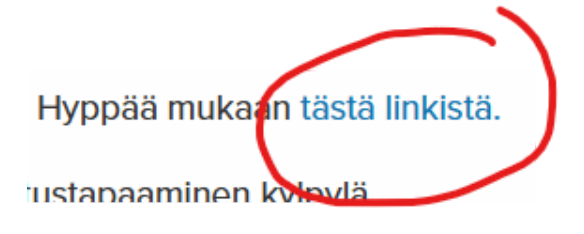

Lity Teams-Kokoukseen Lity Teams-Kokoukseen Lity Teams-sovelluksesa

teams.microsoft.com pyytää

li sivustolla käytäessä

Salli tällä kertaa

Älä salli koskaan

Käyttää kameraasi
Käyttää mikrofoniasi

lupaa

×

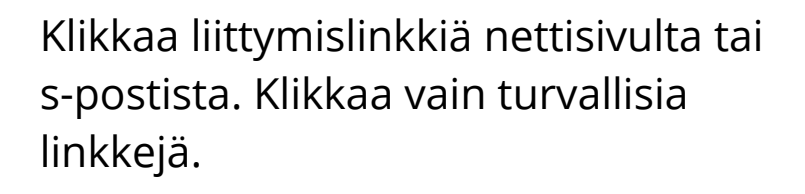

Klikkaa "liity tällä selaimella" nappulaa. Sinun **ei tarvitse** ladata TEAMS-sovellusta

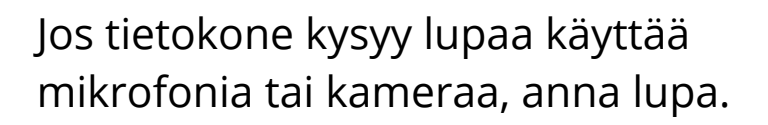

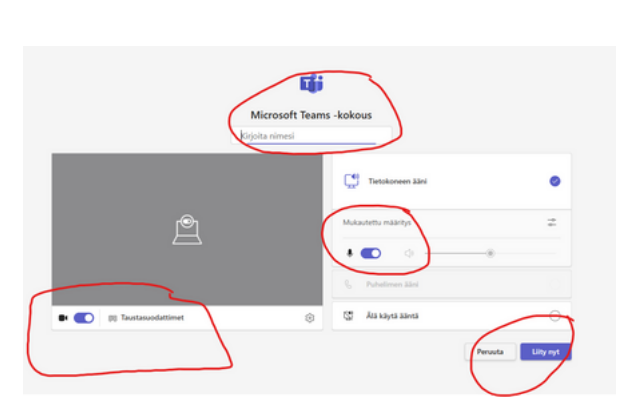

Kirjoita nimi tai lempinimi.

Laita halutessasi kamerasi ja mikrofonisi pois päältä liukukytkimellä. Paina sitten "liity nyt"-nappia.

Jos olet koneelle kirjautuneena Microsoftin tunnuksella (esim outlook-sähköposti), nimiruutua välttämättä ei tule näkyviin.

## Kun olet päässyt mukaan kokoukseen, näet yläreunassa tämän valikon

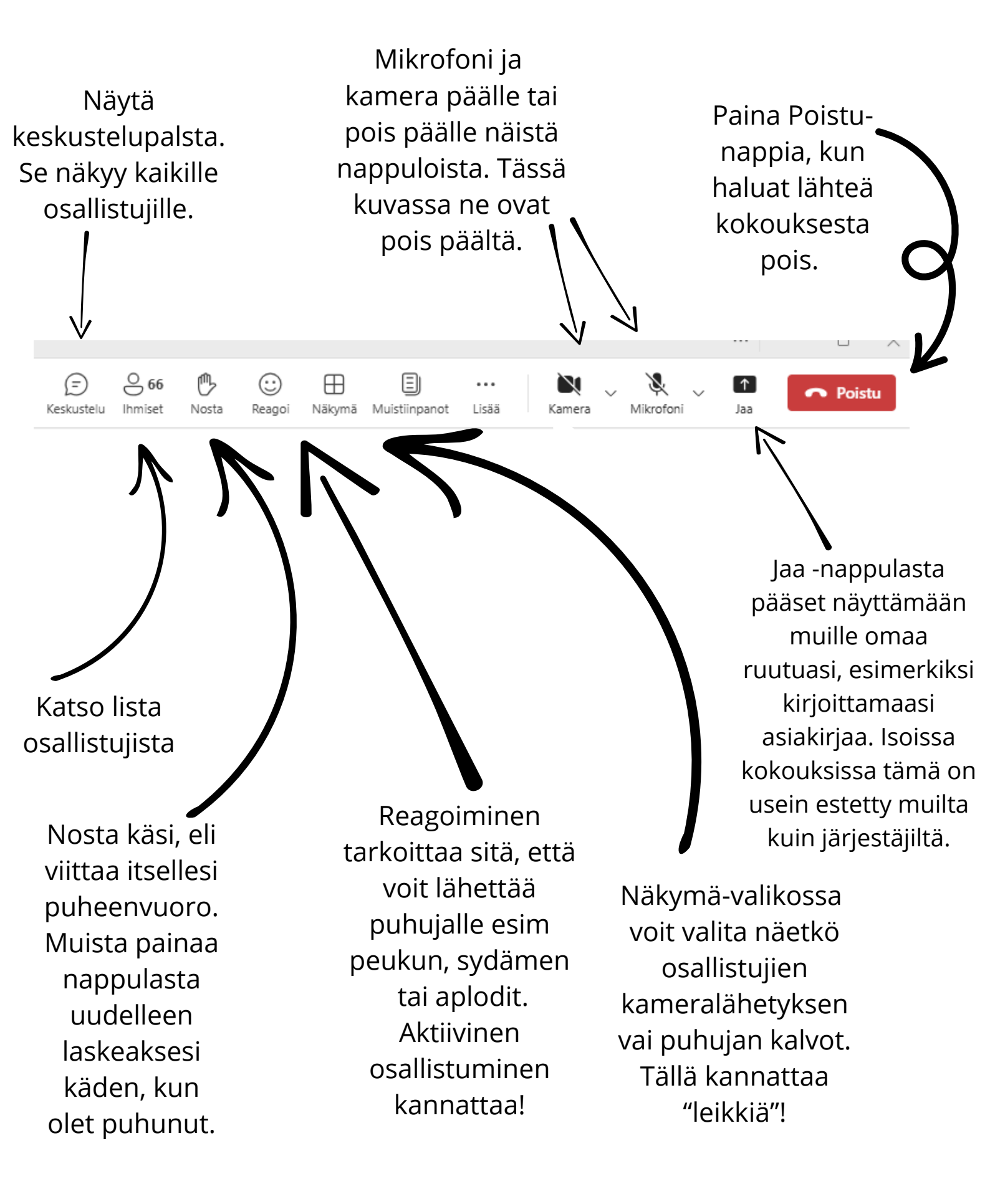